# . tietoevry

### Svarīgākais, kas būtu jāzina būvprojekta izstrādātājiem un būvniecības ierosinātājiem (BISP), saistībā ar Būves profila ieviešanu BIS

- 1) Būvniecības ieceres ievades izmaiņas BISP
- a) leceres izveidošanas ievades solis "Ziņas par būvniecības objektu" (agrāk: "Ziņas par būvi") pārveidots. Sākumā ir jāizvēlas kāds no scenārijiem:
  - Jauna būvniecība bez kadastra apzīmējuma;
  - Esošais objekts bez kadastra apzīmējuma;
  - Esošais objekts ar kadastra apzīmējumu;
  - Objektu sadalīšana/apvienošana;
  - Iekšējais inženiertīkls (koplietošanas);
  - Elektronisko sakaru iekārta bez kadastra apzīmējuma;
  - Labiekārtojuma elements.
- b) Būves ievade sadalītas divos soļos:
  - Jāsaglabā pamatdati, kur jānorāda "Galvenās zemes vienības kadastra apzīmējumu" (ja to paredz scenārijs), "Paredzētais galvenais lietošanas veids", "Būvnoteikumi" un "Objekta iedalījums (ja sistēma automātiski nav noteikusi pēc lietošanas veida).
  - Būvniecības veids, raksturlielumi un cita informācija jānorāda pēc pamatdatu saglabāšanas.
- c) Būvniecības lietā papildus pievienotajām zemes vienībām jāpiesaista vismaz viens saistītais objekts.

| Scenārijs* |                                                                                                    |                  |                                                                                                    |                                                                                                    |                                                                                          |                                                                                                    |  |  |  |  |  |  |
|------------|----------------------------------------------------------------------------------------------------|------------------|----------------------------------------------------------------------------------------------------|----------------------------------------------------------------------------------------------------|------------------------------------------------------------------------------------------|----------------------------------------------------------------------------------------------------|--|--|--|--|--|--|
| JAUNA B    | BOVNIECĪBA BEZ KADASTRA APZĪMĒJUMA                                                                                                    | ESOŠAIS OB.      | EKTS AR KADASTRA APZĪMĒJUMU                                                                                                    | ESOŠAIS OBJEKTS BEZ KADASTRA APZĪMĒJ                                                                                                    | IUMA OBJEKTU SADALĪ                                                                      | ŚANA/APVIENOŚANA IEKŚEJAIS INŻENIERTIKLS (KOPLIETOŚANASJ                                                                                                    |  |  |  |  |  |  |
| ELEKTR     | ONISKO SAKARU IEKĀRTA BEZ KADASTRA APZĪMĒJUM                                                                                                    | A)(              | LABIEKĀRTOJUMA ELEMENTS                                                                                                    |                                                                                                    |                                                                                          |                                                                                                    |  |  |  |  |  |  |
| ATCELT     | SAGLABĀT PAMATINFORMĀCIJU                                                                                                    |                  |                                                                                                    |                                                                                                    |                                                                                          |                                                                                                    |  |  |  |  |  |  |
| ),<br>mi"  | Ziņas par būvniecības objektu         Scenārijs*         Nauk kleuticias kez katastra keziketuki         Ekstes kezikats kezikats kezikats keziketuki         Ekstes katastra keziketuki         Bijekta nosaukums* ①         Dzivojam amāja         Galventās zemes vienības kadastra apzīmējums*         Bišes geometriskie dati (dxt datnes) |                  |                                                                                                    |                                                                                                    |                                                                                          |                                                                                                    |  |  |  |  |  |  |
|            | Saistītās zemes vienības<br>Kadastra apzīmējums<br>38150010023                                                                                                    | <b>Ka</b><br>381 | Ziņas par būvniecības o<br>Pamatdati<br>Scenārijs<br>Objekta nosaukums                                                                                                    | iņas par būvniecības objektu<br>amatdati<br>cenārijs Jauna būvniecība bez kadastra apzīmējuma<br>bijekta nosaukums Dzīvojamā māja        |                                                                                          |                                                                                                    |  |  |  |  |  |  |
|            | Paredzētais galvenais lietošanas veids*<br>1110 Viena dzīvokļa mājas<br>Objekta veids*<br>Ēka<br>Būvnoteikumi*<br>Ēku būvnoteikumi                                                                                                    |                  | Objekta veids<br>Kadastra apzīmējums<br>Kadastra unmurs<br>Galvenās zemes vienības kadas<br>Adrese<br>Ēkas iedalījums<br>Galvenais lietošanas veids                        | stra apzīmējums                                                                                                    | Ēka (cita ēka)<br>-<br>-<br>38150010023<br>Tautas iela 52, Viļaka,<br>Dzīvojamā ēka<br>- | Balvu nov., LV-4583                                                                                                    |  |  |  |  |  |  |
|            | Objekta iedalījums*<br>cita ēka                                                                                                    |                  | Paredzētais galvenais lietošanas<br>Pievienota informācija par plāno                                                                                                    | s veids 1110 Viena dzīvokļa māj<br>tām telpu grupām Nē                                                                                   |                                                                                          | ājas                                                                                                    |  |  |  |  |  |  |
|            |                                                                                                    |                  | esnieguma informācija<br>Būvniecības veids" ()<br>Jauna būvniecība<br>Publiska būve<br>Būves lietošanas liguma iedalījums<br>Pastāvīgā būve<br>Ekspluatācijas beigu datums | Paskaidrojuma raksts ē<br>Iesnieguma saturs<br>Iesniegums<br>Būvniecības ierosinātāji<br>Ziņas par būvniecības objektu<br>Ziņas par zemi | kai (iesniegums) · 1                                                                     | MP-384001-14604<br>Zemes gabals<br>Koasta apcindgune*<br>3815000006<br>Kadatta enumurs<br>3859000006<br>Ademo                                                                                                    |  |  |  |  |  |  |
|            |                                                                                                    |                  | Būvniecība ir patvaļīgās būvn Raksturlielumi Apbūves laukums (kv.m)*                                                                                                    | Büvprojekta izstrādātājs<br>Papildus informācija<br>Dokumentācijas daļas<br>Būvprojekta saskaņojumi                                      |                                                                                          | Suntitic clarate and a fig. speak, careful faite, clarates     Suntitic clarates     Suntitic clarates |  |  |  |  |  |  |
|            |                                                                                                    |                  | Augstums (m)<br>Kopējā platība (kv.m)* (j                                                                                                    | Būvprojekta modelis<br>Būvekspertīzes atzinums<br>Atbildīgā iestāde<br>Kārtas                                                            |                                                                                          | Ja būvniecības ieceres iesniegumā norādītais objekts atrodas īpaši atzsargājamā dabas tertorijā, ji<br>[pašumtiesības                                                                                                    |  |  |  |  |  |  |
|            |                                                                                                    |                  | Virszemes stävu skaits*                                                                                                    | Trešo pušu saskaņojumi                                                                                                    |                                                                                          | Pievienot būvniecības tiesības apliecinošus dokumentus, ja tiesības nav reģistrētas zemesgrā                                                                                                    |  |  |  |  |  |  |
|            |                                                                                                    |                  | Pazemes stāvu skaits*<br>Ugunsnoturības pakāpe                                                                                                    | lesnieguma apskats<br>Saskaņošana                                                                                                    |                                                                                          | evelc vai                                                                                                    |  |  |  |  |  |  |
|            |                                                                                                    |                  | Būves grupa                                                                                                    | Pårbaudīt pirms saskaņošana                                                                                                    | AS                                                                                       |                                                                                                    |  |  |  |  |  |  |

norāda tās r

## ". tietoevry

- d) Būvniecības kārtu ievades pilnveidošana:
  - Pazīme "Būvprojekta realizācija noritēs pa kārtām" norādāma sadaļā "Kārtas", nevis sadaļā "Atbildīgā iestāde".
  - Jauna pazīme "Norādīt atšķirīgos raksturlielumus kārtai", kas pēc noklusējuma ir izslēgta.

### Būvniecības ierosinātāj PIEVIENOT Zinas par būvniecības objektu $\sim$ Saraksts Zinas par zemi Kārtas numurs Kārtas nosaukums Kārtas objekt Statuss Būvprojekta izstrādātāja Pirmā kārta Ēka (cita ēka) - 38150030080001 - Daudzīvokļu ēka Büvdarbi tiks uzsākti ar šo iesniegumu Siltināšana 0 11 Papildus informācija Atiaunošana Dokumentācijas dalas $\bigcirc$ Otrā kārta Siltināšanas otra dala Ēka (cita ēka) - 38150030080001 - Daudzīvoklu ēka Büvdarbi nav uzsākti 0 11 Atiaunošana Büvprojekta saskaņojumi Büvprojekta modelis Kārtas obiekti Büveksperfizes atzinums $\times$ Atbildīgā iestāde **OBJEKTA RAKSTURLIELUMI** Trešo pušu saskaņojumi Kārtas Ja objekts tiek būvēts vairākās kārtās, katrā kārtā var norādīt objekta gala stāvokli - raksturlielumus, ar kādiem objekts tiks nodots ekspluatācijā attiecīgajā kārtā. Šos atšķirīgos raksturlielumus var norādīt visās kārtās, izņemot tās, kurās objekts tiks nodots Būvniecības dalībnieki - 1. kārta ekspluatācijā pilnā apjomā (pēdējās kārtas attiecīgajam objektam), jo tad gala stāvoklim ir jāsakrīt ar objekta plānotajiem Plānotie atkritumi raksturlielumien Norādīt atšķirīgos raksturlielumus kārtai Raksturlielumi Anhūves laukums (kvm) 630.0 Būvtilpums (kub.m.)\* 6000.0 Augstums (m) 15.0 Konējā platība (kvi AKTUÄLIE DATI DOKUMENTI PERSONAS DOKUMENTU SASKANOJUMI TEHNISKIE NOTEIKUMI BOVPROJEKTS REĶINI ATZINUMI ENERGOSERTIFIKÄTI APTUREŠANA UN PĀRTRAUKUMI VAIRĀK 🚍 BOVPROJEKTS BOVPROJEKTA MODELIS BOVPROJEKTA MODELA APSKATIŠANA BOVPROJEKTA EKSPERTIZE BOVES DATI Darba rasējumi ir turpmāka būvprojekta detalizācija un veido būvprojektēšanas dokumentāciju. Darba rasējumi ir pievienojami pie būvprojekta, izmantojot esošo BIS funkcionalitāti par būvprojekta izmainām Būvprojekta vadītājs: Pēteris\_20 Arhitekts\_20 () Statusu nozīme ↑ 1 ↓ 🗄 ▼Arhitektūras risinājumi (7) Rasējuma marka: AR Nosaukums Vizuālais risinājums (1) Stāva plāns (Lapas1 nos) Marka Oriģinālnumurs Revīzija\* Izveidošanas datums AR 2 09.05.2025 商 Būvprojekta lapas revīzija iespaido būvniecības projekta būves datus RÖVNIFCĪRAS LIFTA- RÖVFS PASES TST IAU RÖVNIFCĪRAS IFSNIFGUMS ĒKAI JAUNA RÖVNIFCĪRA + FSOŠA BIS-BL-383121-13565 Projektěšanas nosacījumu izpilde Mācību būvvaide Novietošana, Pārbūve - 09.12.2024 21:22 Notikumu vēsture DOKUMENTI PERSONAS DOKUMENTU SASKANOJUMI TEHNISKIE NOTEIKUMI BŪVPROJEKTS RĒKINI ATZINUMI ENERGOSERTIFIKĀTI APTURĒŠANA UN PĀRTRAUKUMI LIETAS PILVVARAS/DELEĢĒJUMI PAZINO. VAIRĀK 🚍 AKTUÁLIE DATI Projektēšanas nosacījumu izpildes iesniegums lesnieguma saturs Dokumentācijas daļas Büvatlauja Ar šo iesniegumu tiks mainīti būves dati Būvniecības ierosinātāj Büvprojek Dokumentācijas daļas Projektēšanas nosacījumu izpildes iesniegums ATZĪMĒT VI Büvprojekta saskanojum Arhite Büvproiekta modelis Ziņas par būvniecības objektu lesnieguma saturs Büvekspertizes atzinums Būvatļauja Bűvk Trešo pušu saskaņojumi Būvniecības ierosinātāj lesnieguma apskats **Objekta veids** Büvniecības Kadastra apzīmējums / Kadastra numurs Dokumentācijas daļas 🕨 🗹 Viz.ris veids Meliorācijas objekta Saskaņošana numurs Būvprojekta saskaņojum 🕨 🗹 Darbu Būvprojekta modelis Ēka (palīgēka) Pārbūve 38150010024002 38150010024

Büvekspertīzes atzinums

Trešo pušu saskaņojumi

Zinas par zemi

Ziņas par būvniecības objektu

Ēka (cita ēka)

Atpakal

...

Novietošana

Atpakal

Paskaidrojuma raksts ēkai (iesniegums) · TMP-383793-14466

Būvniecības kārtas

Büvprojekta realizācija noritēs pa kārtām (

lesnieguma saturs

lesniegums

### 2) Būves datu izmaiņas ar būvprojektu vai izmaiņu būvprojektu

- a) BISP ieviestas jaunas pazīmes, vai tiek mainīti būves dati:
  - Būvprojektā pie lapas;
  - Iesniegumos, ar ko var iesniegt būvprojektu vai izmaiņas būvprojektā.

Ja ir atzīmēts, ka "Ar šo iesniegumu tiks mainīti būves dati", tad tiks aktivizēts ievades solis "Ziņas par būvniecības objektu", lai varētu precizēt būves strukturētos datus.

!!! Šo pazīmi jāliek tikai tad, ja vēlas mainīt informāciju par būvēm, precizēt būves strukturētos datus, pievienot vai noņemt būves.

### 

- 3) Jauna apakšsadaļa <u>"Būves dati"</u> zem sadaļas "Būvprojekts" ar apakšsadaļām:
  - Būvniecības objekti ٠
  - Zemes vienības
  - Būvniecības kārtas
  - a) Būvniecības objektam iespējams apskatīt datu salīdzinājumu.

Spiežot uz ikonas 🖂 var apskatīt datu salīdzinājumu:

- 0 Pamatdatiem;
- Raksturlielumiem; 0
- Papildraksturlielumiem. 0

|                                              | TUĀLIE DATI DOKUMENTI PERSON                                                                                                    | AS DOKUMENTU SASKAŅOJ                            | UMI TEH                                                                                                    | NISKIE NOTEIKUMI                                                   | BUVPROJEKTS                                | REĶĪNI                       | ATZINUMI                                   | ENERGOSERTIFIKÄT         | II APTURĒŠANA UN PĀ | <b>ARTRAUKUMI</b> |  |  |
|----------------------------------------------|----------------------------------------------------------------------------------------------------|--------------------------------------------------|----------------------------------------------------------------------------------------------------|--------------------------------------------------------------------|--------------------------------------------|------------------------------|--------------------------------------------|--------------------------|---------------------|-------------------|--|--|
| BÜ                                           | VPROJEKTS BŪVPROJEKTA MODELIS                                                                                                    | BŪVPROJEKTA MODEĻA APSKA                         | TĪŠANA                                                                                                    | BŪVPROJEKTA EKSPERTĪZE                                             | BŪVES D                                    | ATI                          |                                            |                          |                     |                   |  |  |
| BŪV                                          | VNIECĪBAS OBJEKTI ZEMES VIENĪBAS                                                                                                    | BŪVNIECĪBAS KĀRTAS                               |                                                                                                    |                                                                    |                                            |                              |                                            |                          |                     |                   |  |  |
|                                              | Objekta veids                                                                                                    | Objekta id                                       | entifikators                                                                                                    | ;i) Bi                                                             | ives nosauk                                | ums                          |                                            | Būves gru                | pa Būvniec          | ības veids        |  |  |
|                                              | ►Ēka (nojume)                                                                                                    | 381500100                                        | 07003                                                                                                    | Sa                                                                 | imn.                                       |                              |                                            | 1. grupa                 | Jauna bū            | ivniecība         |  |  |
|                                              | <ul> <li>Labiekārtojuma elements (kare</li> </ul>                                                                                                    | oga masts)                                       |                                                                                                    | La                                                                 | biekārtojuma                               | elements                     |                                            | 2. grupa                 | Jauna bī            | ivniecība         |  |  |
|                                              | Pamatdati 🕞                                                                                                    |                                                  |                                                                                                    |                                                                    |                                            |                              |                                            |                          |                     |                   |  |  |
|                                              | Objekta veids                                                                                                    |                                                  | Labiekārtojuma elements (karoga masts) RAKSTURLIELUMU SALĪDZINĀJUMS                                                                                                    |                                                                    |                                            |                              |                                            |                          |                     |                   |  |  |
|                                              | Kadastra apzīmējums<br>Obiekta identifikators                                                                                                    | RAKSTURL                                         |                                                                                                    |                                                                    |                                            |                              |                                            |                          |                     |                   |  |  |
|                                              | Būves nosaukums<br>Būvniecības veids<br>Būves grupa                                                                                                    |                                                  |                                                                                                    | Apbūves lauk                                                       | ums (m²)                                   | Plānotai                     | s platums                                  | (m) Plānot               | tais garums (m)     | Plānot            |  |  |
|                                              | Galvenais lietošanas veids<br>Paredzētais galvenais lietošana                                                                                                    | Esošās vērtīt                                    | bas                                                                                                    |                                                                    |                                            |                              |                                            | 55.0                     |                     |                   |  |  |
|                                              | Adrese                                                                                                    | VZD aktuālās                                     | VZD aktuālās vērtības                                                                                                    |                                                                    |                                            |                              |                                            |                          |                     |                   |  |  |
|                                              | Raksturlielumi 🕞                                                                                                    | 30.04.2025 -                                     | 30.04.2025 - BIS-BV-22.10-2025-2 - Iesniegums nepabeigtas jaunbūves reģistrēšanai                                                                                                    |                                                                    |                                            |                              |                                            |                          |                     |                   |  |  |
|                                              | Apbūves laukums (m²)                                                                                                    | Vērtības                                         | Vērtības 55.0                                                                                                    |                                                                    |                                            |                              |                                            |                          |                     |                   |  |  |
|                                              | Planotais augstums (m)                                                                                                    | VZD vērtības                                     |                                                                                                    |                                                                    |                                            |                              |                                            |                          |                     |                   |  |  |
|                                              | Papildraksturlielumi 🕞                                                                                                    | 15.04.2025 -<br>15.04.2025 -                     | 15.04.2025 - BIS-BV-1.2-2025-6 - Būvniecības iesniegums inženierbūvei<br>15.04.2025 - BIS-BV-7.2-2025-267 - Būvprojekts                                                                                                    |                                                                    |                                            |                              |                                            |                          |                     |                   |  |  |
|                                              |                                                                                                    | Vērtības                                         |                                                                                                    |                                                                    |                                            |                              |                                            | 53.0                     |                     |                   |  |  |
|                                              |                                                                                                    | VZD vērtības                                     |                                                                                                    |                                                                    |                                            |                              |                                            |                          |                     |                   |  |  |
|                                              |                                                                                                    | 15.04.2025 -                                     | 15.04.2025 - BIS-BV-4.2-2025-6 - Büvatļauja (inženierbūvēm)                                                                                                    |                                                                    |                                            |                              |                                            |                          |                     |                   |  |  |
|                                              |                                                                                                    | Vērtības                                         |                                                                                                    |                                                                    |                                            |                              |                                            | 53.0                     |                     |                   |  |  |
| -                                            |                                                                                                    | V/7D vērtīkas                                    |                                                                                                    |                                                                    |                                            |                              |                                            |                          |                     |                   |  |  |
| A                                            | Apliecinājums par inže                                                                                                    | nierbūves gatav                                  | /ību eks                                                                                                    | spluatācijai                                                       |                                            |                              |                                            |                          |                     |                   |  |  |
|                                              | esnieguma saturs                                                                                                    |                                                  |                                                                                                    | lesniegums                                                         |                                            |                              |                                            |                          |                     |                   |  |  |
| le                                           | ocniegume                                                                                                    |                                                  |                                                                                                    | Būvniecības lie                                                    |                                            |                              |                                            | В                        | IS-BL-383889-13     | 663               |  |  |
| le<br>le                                     | esneguns                                                                                                    |                                                  |                                                                                                    |                                                                    | eta                                        |                              |                                            |                          | ALLEST Büves na     | se: BA ar         |  |  |
| le<br>le<br>B                                | 3ūvniecības ierosinātāji                                                                                                    |                                                  | 0                                                                                                    | Objekta nosau                                                      | eta<br>kums                                |                              |                                            | IA                       | to 151 buves pu     |                   |  |  |
| li<br>li<br>B                                | Sūvniecības ierosinātāji<br>Kārtas nodošana                                                                                                    |                                                  | 0                                                                                                    | Objekta nosau                                                      | eta<br>kums                                |                              |                                            | I.A                      | no ioi buves pa     |                   |  |  |
| E<br>K                                       | Sūvniecības ierosinātāji<br>Kārtas nodošana<br>Žiņas par būvniecības objektu                                                                                       |                                                  | <ul> <li></li> <li></li> <li><td>Objekta nosau<br/>Būvatļauja*<br/>15.04.2025 - B</td><td>eta<br/>kums<br/>IS-BV-4.2-20</td><td>025-6 - Būva</td><td>atlauia (inže</td><td>IA<br/>enierbūvēm)</td><td>no tot buves pu</td><td></td></li></ul> | Objekta nosau<br>Būvatļauja*<br>15.04.2025 - B                     | eta<br>kums<br>IS-BV-4.2-20                | 025-6 - Būva                 | atlauia (inže                              | IA<br>enierbūvēm)        | no tot buves pu     |                   |  |  |
|                                              | Sūvniecības ierosinātāji<br>Kārtas nodošana<br>Žiņas par būvniecības objektu<br>Žiņas par zemi                                                                     |                                                  | ©<br>©<br>©                                                                                                    | Objekta nosau<br>Būvatļauja*<br>15.04.2025 - B                     | eta<br>kums<br>IS-BV-4.2-20                | 025-6 - Būva                 | atļauja (inže                              | IA<br>enierbūvēm)        |                     |                   |  |  |
| lı<br>E<br>K<br>Z<br>V                       | Sūvniecības ierosinātāji<br>Kārtas nodošana<br>Ziņas par būvniecības objektu<br>Ziņas par zemi<br>/ZD pieprasījumi                                                 |                                                  | 0                                                                                                    | Objekta nosau<br>Būvatļauja*<br>15.04.2025 - B<br>Z Ar šo iesnie   | eta<br>kums<br>IS-BV-4.2-20<br>gumu tiks r | 025-6 - Būva<br>nainīti būva | atļauja (inže<br>es dati                   | l <i>A</i><br>nierbūvēm) |                     |                   |  |  |
|                                              | Sūvniecības ierosinātāji<br>Kārtas nodošana<br>Ziņas par būvniecības objektu<br>Ziņas par zemi<br>/ZD pieprasījumi                                                 |                                                  | 0                                                                                                    | Objekta nosau<br>Būvatļauja*<br>_15.04.2025 - B<br>☑ Ar šo iesnie  | eta<br>kums<br>IS-BV-4.2-20<br>gumu tiks r | 025-6 - Būva<br>nainīti būve | atļauja (inže<br>es dati                   | ۱٫۵<br>enierbūvēm)       |                     |                   |  |  |
| li<br>E<br>K<br>Z<br>V<br>V                  | Būvniecības ierosinātāji<br>Kārtas nodošana<br>Ziņas par būvniecības objektu<br>Ziņas par zemi<br>/ZD pieprasījumi<br>/VDZ pieprasījumi<br><b>niecības objektu</b> |                                                  | 0                                                                                                    | Objekta nosau<br>Būvatļauja*<br>15.04.2025 - B                     | ata<br>kums<br>IS-BV-4.2-20<br>gumu tiks r | 025-6 - Būva<br>nainīti būvo | atļauja (inže<br>es dati                   | µenierbūvēm)             |                     | _                 |  |  |
| lı<br>B<br>K<br>Z<br>Z<br>V<br>V<br>D<br>ŪVI | Būvniecības ierosinātāji<br><pre></pre>                                                                                                    | pzīmējums / Objekta<br>rs / Meliorācijas objekta | <ul> <li>♥</li> <li>♥</li> <li>♥</li> <li>♥</li> <li>Kadastra<br/>numurs</li> </ul>                                                                                                    | Objekta nosau<br>Būvatļauja*<br>_15.04.2025 - B<br>Z Ar šo iesniet | eta<br>kums<br>IS-BV-4.2-20<br>gumu tiks r | 025-6 - Būva<br>nainīti būvo | atļauja (inže<br>es dati<br>Ir<br>pirmsreģ | ļ/<br>enierbūvēm)        |                     |                   |  |  |

Tālāk

4) Arī pie nodošanas ekspluatācijā vai būvdarbu pabeigšanas ir iespējams atzīmēt "Ar šo iesniegumu tiks mainīti būves dati", lai precizētu būves datus (iespēja ir paredzēta tikai tādai datu precizēšanai, kas neprasa izmaiņas būvprojektā).

Ziņas par